# Краткое руководство по настройке полетного контроллера «Неясыть»

Настройка будет производиться с помощью программного обеспечения Mission Planner и частично QGroundControl. Описание клемм контроллера и список выходов указаны в спецификации на контроллер (ссылка на спецификацию).

# 1. Подключение к Mission Planner

Плата «Неясыть» через USB подключение предоставляет два СОМ порта:

ArduPilot MAVLink – для управления контроллером

ArduPilot SLCAN – для доступа к устройствам через CAN шину

Для подключения к Mission Planner необходимо выбрать порт ArduPilot MAVLink и нажать CONNECT

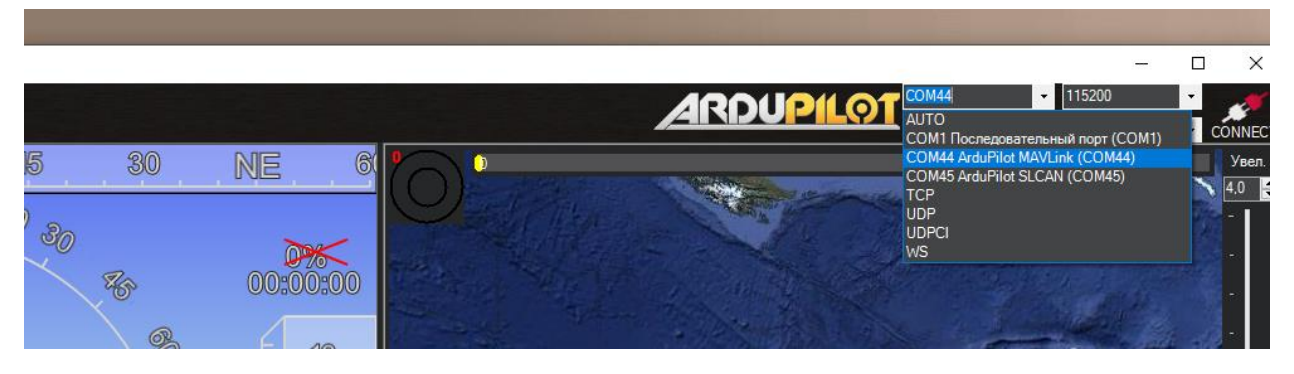

Рис connect\_MP.png

После успешного подключения можно начинать конфигурацию.

# 2. Настройка релейных выходов

На плате полетного контроллера «Неясыть» выделено четыре пользовательских выхода. Три релейных выхода связаны с электромагнитными реле (связанны с pin 81,82,83) на плате они имеют маркировку ВЫХ1-ВЫХ3.

Каждый выход представлен тремя контактами:

вход – средний,

нормально замкнутый – слева

нормально разомкнутый - справа

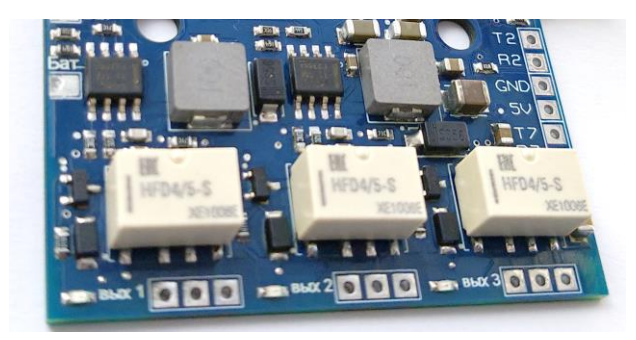

Рис RELAY6\_MP.png

Характеристики реле:

Максимальное коммутируемое переменное напряжение 250 вольт

Максимальный коммутируемый ток 2 А

Один пользовательский выход – дискретный (связан с pin 84), имеет маркировку ВЫХ4.

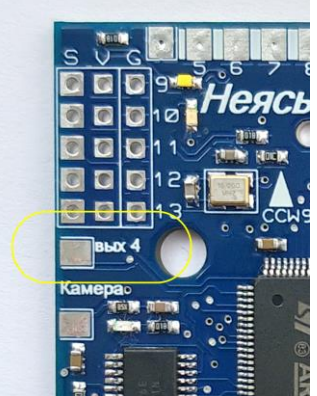

 ис RELAY7\_MP.png

В активном состоянии выдает 3.3 вольта 50мА

| Имя    | Номер<br>выхода<br>(pin) | Выход<br>контроллера | Маркировка<br>на плате | Тип выхода                                                   |
|--------|--------------------------|----------------------|------------------------|--------------------------------------------------------------|
| PINIO1 | 81                       | PC13                 | ВЫХ1                   | Реле (нормально-разомкнутое ток<br>до 2А напряжение до 250V) |
| PINIO2 | 82                       | PE3                  | ВЫХ 2                  | Реле (нормально-разомкнутое ток<br>до 2А напряжение до 250V) |
| PINIO3 | 83                       | PD4                  | вых з                  | Реле (нормально-разомкнутое ток<br>до 2А напряжение до 250V) |
| PINIO4 | 84                       | PE4                  | ВЫХ 4                  | Дискретный выход (толерантен к<br>3v3)                       |

#### Таблица соответствия номеров выходов

## Привязка выходов к сущности RELAY системы Ardupilot:

Привязка настраивается в пункте меню конфигурации (CONFIG), закладка «Full Parameter List» программы Mission Planner. «Full Parameter List» содержит все объекты и их свойства

В списке объектов необходимо найти «RELAY1» - «RELAY4» их и нужно связать с номером pin нужного выхода.

Активация RELAY происходит через свойство RELAY\_FUNCTION = 1 и привязку номера выхода (PIN) через свойство RELAY\_PIN (pin указан в таблице соответствия номеров выходов)

Операция назначения должна завершаться нажатием кнопки «Write Params» справа

Пример настройки RELAY1:

| DATA       PLAN       SETUR       Contract Number       Contract Number       C                                                                                                    |                    |                        |       |                 |         |         |       |                                     |                                                                                                    |      |                                         |
|----------------------------------------------------------------------------------------------------|--------------------|------------------------|-------|-----------------|---------|---------|-------|-------------------------------------|----------------------------------------------------------------------------------------------------|------|-----------------------------------------|
| Basic Tuning       th RC1<br>th RC10       th RC1<br>th RC10       th RC1<br>th RC10       Anne       A Value       Default       Units       Options       Desc       Fav       Locof form (<br>100         QP Extended Tuning       th RC11       th RC11       0       0       100       RELAY_LPUC Methy (1) Althous use all pick the<br>th RC12       Image: Control of the orthous all pick the<br>th RC13       Image: Control of the orthous all pick the<br>th RC14       Image: Control of the orthous all pick the<br>th RC14       Image: Control of the orthous all pick the<br>th RC14       Image: Control of the orthous all pick the<br>th RC14       Image: Control of the orthous all pick the<br>th RC14       Image: Control of the orthous all pick the<br>the RC14       Image: Control of the orthous all pick the<br>the RC14       Image: Control of the orthous all pick the<br>the RC14       Image: Control of the orthous all pick the<br>the RC14       Image: Control of the orthous all pick the<br>the RC14       Image: Control of the orthous all pick the<br>the RC14       Image: Control of the Orthous all pick the<br>the RC14       Image: Control of the Orthous all pick the<br>the RC14       Image: Control of the Orthous all pick the<br>the RC14       Image: Control of the Orthous all pick the<br>the RC14       Image: Control of the Orthous all pick the<br>the RC14       Image: Control of the Orthous all pick the<br>the RC14       Image: Control of the Orthous all pick the<br>the RC14       Image: Control of the Orthous all pick the<br>the RC14       Image: Control of the Orthous all pick the<br>the RC14       Image: Control of the C14       Image: Control of the<br>the RC24       Image:                                                                                                    | DATA PLAN SETUP CO |                        |       |                 |         |         |       | AR                                  | DUPILOT<br>Stats COM44 - 115200                                                                                                    | ED W |                                         |
| OP Extended Tuning<br>On Doard OSD     #-RC10     0     0.00fm<br>10,000     Shudd be relay deal to on or off. Its orb apples to<br>RELAY 1,00C Relay (1) Addres uses up in a draw table and the relay deal to on or off. Its orb apples to<br>RELAY 1,00C Relay (1) Addres uses up in a draw table and the relay deal to on or off. Its orb apples to<br>RELAY 1,00C Relay (1) Addres uses up in a draw table and the relay deal to on or off. Its orb apples to<br>RELAY 1,00C Relay (1) Addres uses up in a draw table and the relay deal to on or off. Its orb apples to<br>RELAY 1,00C Relay (1) Addres uses up in a draw table and the relay deal to on or off. Its orb apples to<br>RELAY 1,00C Relay (1) Addres uses up in a draw table and the relay deal to a draw table and the relay deal to an or off. Its orb apples to<br>Relay 1,00C Relay (1) Addres uses up in a draw table and the relay deal to an or off. Its orb apples to<br>relay on word is prior and the role wide draw table and table and the relay deal to an ord (1).     Its orbit and the relay deal to an or off. Its orbit and the relay deal to an or off. Its orbit and the relay deal to an ord (1).     Its orbit and the relay deal to an ord (1).     Its orbit and the relay deal to an ord (1).     Its orbit and the relay deal to an ord (1).     Its orbit and the relay deal to an ord (1).     Its orbit and the relay deal to an ord (1).     Its orbit and the relay deal to an ord (1).     Its orbit and the relay deal to an ord (1).     Its orbit and (1).     Its orbit and (1).     Its orbit and (1).     Its orbit and (1).     Its orbit and (1).     Its orbit and (1).     Its orbit and (1).     Its orbit and (1).     Its orbit and (1).     Its orbit and (1).     Its orbit and (1).     Its orbit and (1).     Its orbit and (1).     Its orbit and (1).     Its orbi                                                                                                    | Basic Tuning       | RC1                    | ^ <   | Name 4          | △ Value | Default | Units | Options                             | Desc                                                                                                    | Fav  | Load from fil                           |
| Onboard OSD       # RC13<br># RC14<br># RC14       FELAY1_FUNCTION       1       0       0.None<br>1.Relay:<br>1.Relay: | QP Extended Tuning |                        | F     | RELAY1_DEFAULT  | 0       | 0       |       | 0:Off<br>1:On<br>2:NoChange         | Should the relay default to on or off, this only applies to<br>RELAYx_FUNC "Relay" (1). All other uses will pick the                                                      |      | Save to file                            |
| MAVE tp User Params Full Parameter List Planner RC3 th RC3 th RC3                                                                                                    | Onboard OSD        | iai-RC13<br>iai-RC14   | - ( F | RELAY1_FUNCTION |         | 0       |       | 0:None<br>1:Relay<br>2:Ionition     | The function the relay channel is mapped to.                                                                                                    | -(   | Write Param                             |
| User Parames t t t t t t t t t t t t t t t t t t t                                                                                                    | MAVFtp             | ■ RC15<br>■ RC15       |       | RELAY1_INVERTED | 0       | 0       |       | 0:Normal<br>1:Inverted              | Should the relay output signal be inverted. If enabled,<br>relay on would be pin low and relay off would be pin high.                                                     |      | Refresh Para                            |
| Planner II-RC4<br>Planner II-RC5<br>II-RC5<br>II-RC5<br>II-RC3<br>II-RC3                                                    | User Params        | n RC2<br>n RC3         |       | RELAY1_PIN      |         | -1      | )     | -1:Disabled<br>49:BB Blue GP0 pin 4 | Digital pin number for relay control. Some common values<br>are given, but see the Wiki's "GPIOs" page for how to<br>determine the sin number for a cluse page for how to |      | All Units are in r<br>format with no so |
| n-RC3     Load Pressv       n-RC3     Coad Pressv       n-RC3     Reset to Defa       n-RC3     Reset to Defa       n-RC3     Reset to Defa       n-RC3     Reset to Defa       n-RC3     Reset to Defa       n-RC3     Reset to Defa       n-RC3     Reset to Defa       n-RC3     Reset to Defa       n-RC3     Reset to Defa       n-RE1A7_EUNCTION     Modified                                                                                                    | Planner            | RC4                    |       |                 |         |         |       |                                     |                                                                                                    |      | Aerofox_AYK320                          |
| IR In U3 IR In U3 IR In U3 IR In U3 IR In U3 IR In U3 IR In U3 IR In U3 IR In U3 IR In U3 IR In U3 IR IN U3 IR IN U3 IR                                                                                                    |                    | Brank HC6<br>Brank HC7 |       |                 |         |         |       |                                     |                                                                                                    |      | Load Presave                            |
| in         CRUMP         Search           in         RELAY1         N           - RELAY2_FUNCTION         ■ Modified           - RELAY2_FUNCTION         ■ Modified                                                                                                    |                    |                        |       |                 |         |         |       |                                     |                                                                                                    |      | Reset to Defa                           |
| n HELXY1<br>- RELXY2_FUNCTION<br>- RELXY3_FUNCTION - RELXY4_FUNCTION - RELXY4_FUNCTION                                                                                                    |                    | I RCMAP                |       |                 |         |         |       |                                     |                                                                                                    |      | Search                                  |
| - HELAY2_FUNCTION RELAY2_FUNCTION RELAY2_FUNCTION RELAY2_FUNCTION RELAY2_FUNCTION RELAY2_FUNCTION RELAY2_FUNCTION                                                                                                    |                    | RELAY1                 |       |                 |         |         |       |                                     |                                                                                                    |      |                                         |
|                                                                                                    | c                  | RELAY2_FUNCTION        |       |                 |         |         |       |                                     |                                                                                                    |      | Modified                                |
|                                                                                                    |                    | - RELAY4 FUNCTION      |       |                 |         |         |       |                                     |                                                                                                    |      | New Default                             |
| RELAY5_FUNCTION                                                                                                    | E                  | RELAY5_FUNCTION        |       |                 |         |         |       |                                     |                                                                                                    |      | None Default                            |
| RELAYE_FUNCTION                                                                                                    | E                  | RELAY6_FUNCTION        |       |                 |         |         |       |                                     |                                                                                                    |      |                                         |

Рис RELAY1\_MP.png

Если у реле не определена функция реле (RELAY\_FUNCTION = 0), то первым шагом необходимо изменить RELAY\_FUNCTION, установив «1»(или выбрав в выпадающем списке Relay), сохранить изменения нажатием «Write Params».

| Пример для          | RELAY2                                                                                                    |   |                 |       |         |       |                                |                                      |
|---------------------|----------------------------------------------------------------------------------------------------|---|-----------------|-------|---------|-------|--------------------------------|--------------------------------------|
| DATA PLAN SETUP CON | NFIG SIMULATION HELP                                                                                                    |   |                 |       |         |       | A                              |                                      |
| Basic Tuning        | B RC1                                                                                                    | ^ | < Name $\Delta$ | Value | Default | Units | Options                        | Desc                                 |
| QP Extended Tuning  | ■ RC10<br>■ RC11<br>■ RC12                                                                                                    |   | RELAY2_FUNCTION | 0     | 0       |       | None<br>None                   | The function the relay channel is ma |
| Onboard OSD         | ■- RC13<br>■- RC14                                                                                                    |   |                 |       |         |       | Relay<br>Ignition<br>Parachute |                                      |
| MAVFtp              | RC15                                                                                                    |   |                 |       |         |       | Camera<br>ICE Starter          |                                      |
| User Params         | ■ RC16<br>■ RC2                                                                                                    |   |                 |       |         |       |                                |                                      |
| Full Parameter List | E-RC4                                                                                                    |   |                 |       |         |       |                                |                                      |
| Planner             | # RC5           # RC6           # RC7           # RC7           # RC9           # RC9           # RC9           # RC9           # RC9           # RC9           # RC9           # RC9           # RC9           # RC9           # RC9           # RC9           # RC9           # RLAY1           - RELAY3_FUNCTION           - RELAY4_FUNCTION           - RELAY4_FUNCTION |   |                 |       |         |       |                                |                                      |

Рис RELAY2\_MP.png

RELAY5\_FUNCTION RELAY6\_FUNCTION

После чего у объекта RELAY появятся дополнительные поля и можно будет указать связанный Pin

Al for Ae Se

|                                    |                 |       |         |       | AR                     | COM44 - 1152<br>Stats COM44-1-                                                                                                    | 00<br>FIXED WING | DISCONNECT                              |              |
|------------------------------------|-----------------|-------|---------|-------|------------------------|----------------------------------------------------------------------------------------------------|------------------|-----------------------------------------|--------------|
| 🟚 - RC9 📃 🔨                        | Name 2          | Value | Default | Units | Options                | Desc                                                                                                    | Fav              | Load from file                          |              |
| 🛱 RCMAP                            |                 |       | i.      |       | 0:Off                  | Should the relay default to on or off, this only applies to                                                                                                    | <u>† –   –</u>   | Coop non-no                             |              |
| RELAY1                             | RELAY2_DEFAULT  | 0     | 0       |       | 1:On                   | RELAYx_FUNC "Relay" (1). All other uses will pick the                                                                                                    |                  | Save to file                            | od v8s_dien  |
|                                    | RELAY2_FUNCTION |       |         |       | 0:None<br>1:Relay      | The function the relay channel is mapped to.                                                                                                    |                  | Write Params                            | 1999         |
| RELAY5_FUNCTION<br>RELAY6_FUNCTION | RELAY2_INVERTED | 0     | 0       |       | 0:Normal<br>1:Inverted | Should the relay output signal be inverted. If enabled,<br>relay on would be pin low and relay off would be pin high<br>MOTE: this import DECALINT                                       |                  | Refresh Params                          | лагины Вкла, |
|                                    | RELAY2_PIN      | 82    | -1      |       |                        | <ul> <li>Digital pin number for relay control. Some common value<br/>are given, but see the Wiki's "GPIOs" page for how to<br/>determine the pin number for a given a tabilat</li> </ul> | S All form       | Units are in raw<br>mat with no scaling | l) 🖿 💿   💽   |
| - RNGFND TYPE                      |                 |       | _       |       |                        |                                                                                                    | Aen              | ofox AYK320 p                           | -            |
| RNGFND2_TYPE                       |                 |       |         |       |                        |                                                                                                    |                  |                                         |              |
| ··· RNGFND3_TYPE                   |                 |       |         |       |                        |                                                                                                    |                  | Load Presaved                           |              |
|                                    |                 |       |         |       |                        |                                                                                                    |                  | Reset to Default                        |              |
|                                    |                 |       |         |       |                        |                                                                                                    | Sea              | ırch                                    |              |
| - RNGFND7 TYPE                     |                 |       |         |       |                        |                                                                                                    |                  |                                         |              |
| RNGFND8_TYPE                       |                 |       |         |       |                        |                                                                                                    |                  |                                         |              |
| - RNGFND9_TYPE                     |                 |       |         |       |                        |                                                                                                    |                  | Modified                                |              |
| RNGFNDA_TYPE                       |                 |       |         |       |                        |                                                                                                    |                  | None Default                            |              |
| RPM1_TYPE                          |                 |       |         |       |                        |                                                                                                    |                  |                                         |              |
|                                    |                 |       |         |       |                        |                                                                                                    |                  |                                         |              |

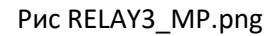

# 3. Проверка работы релейных выходов

Убедиться, что релейные выходы настроены можно в пункте меню DATA закладка «Servo/Relay».

Посылая высокий или низкий уровень на нужный номер реле:

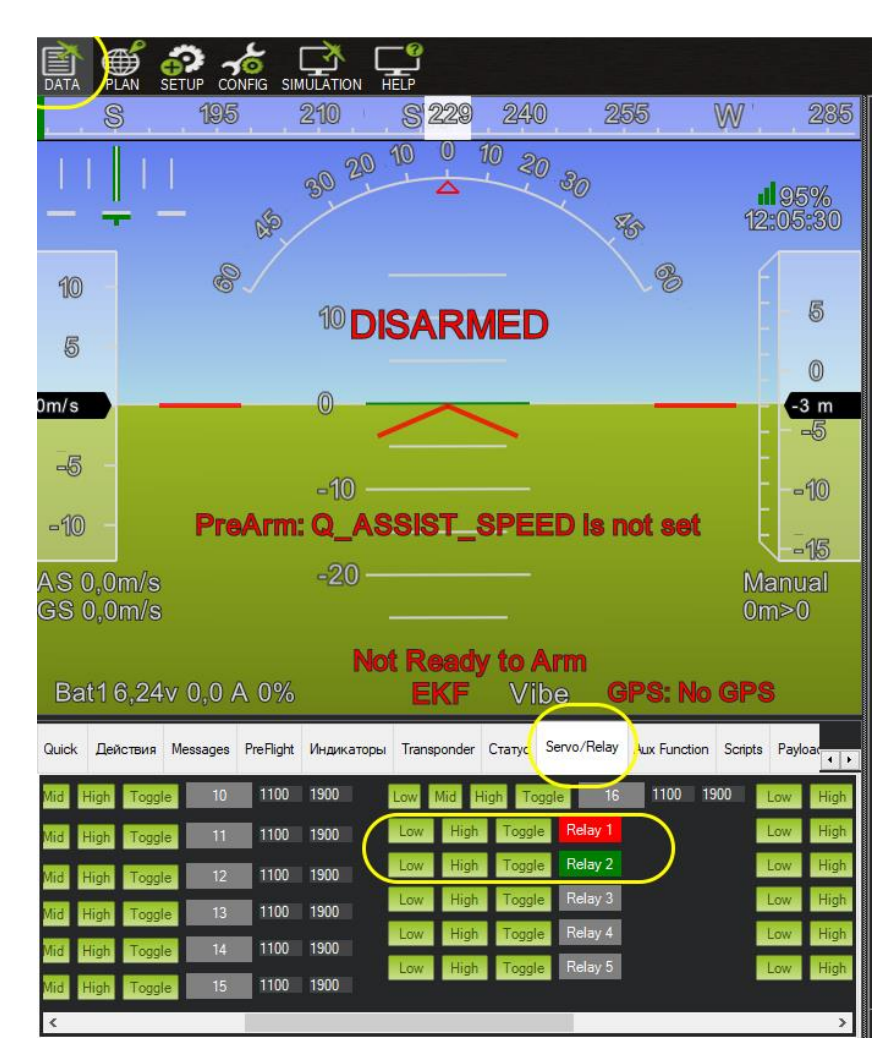

Рис RELAY4\_MP.png

На плате контроллера «Неясыть» электромагнитные реле имеют индикатор активного состояния, когда выход активирован, то загорается светодиод рядом с ним.

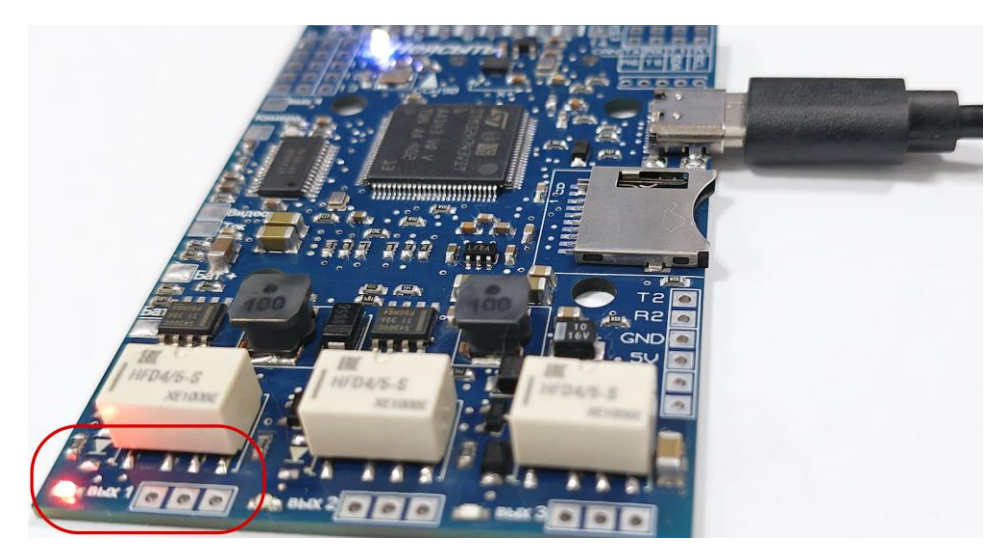

Пример активного релейного выхода ВЫХ1:

Рис RELAY5\_MP.png

Привязка реле к переключателям на пульте управления будет описана ниже в пункте «Настройка управления»

# 4. Подключение приемника и дополнительного внешнего оборудования

# 4.1 Оборудование на шине UART

Оборудование, настраиваемое через последовательный порт (SERIAL PORT) осуществляется в пункте меню SETUP закладка «Serial Ports».

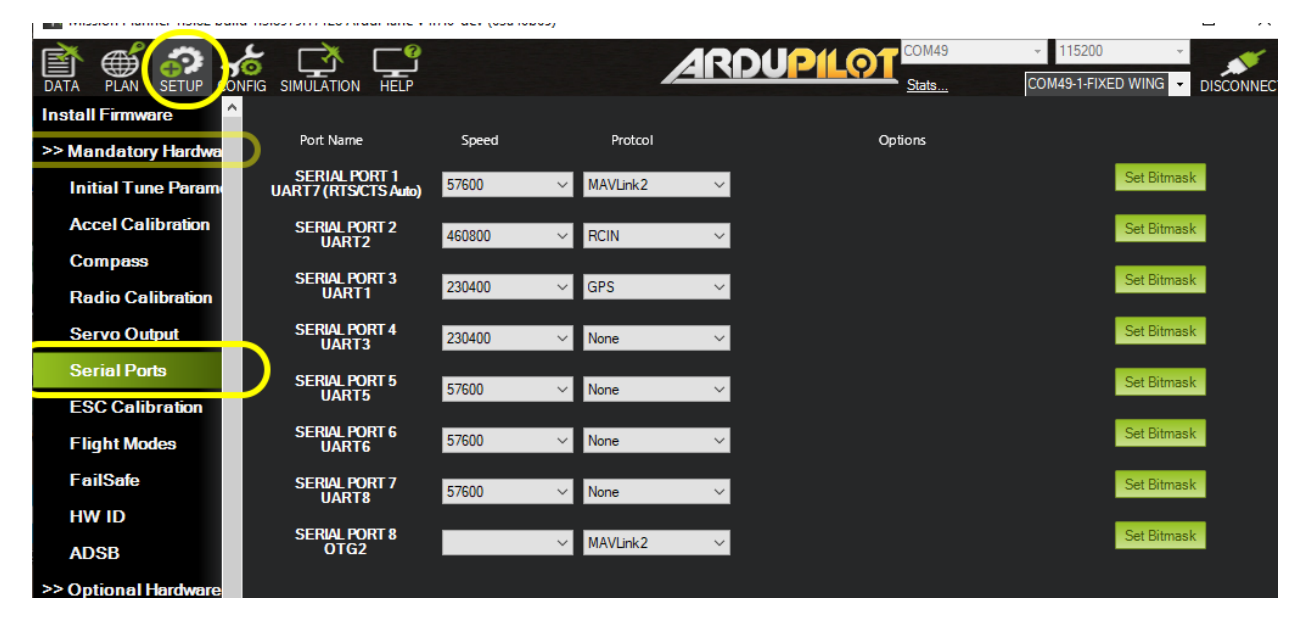

## Рис UART0.png

Маркировка на плате полетного контроллера «Неясыть» соответствует нумерации UART. Например, строка SERIAL PORT 3 UART 1 в конфигураторе, маркируется на плате как T1 и R1 от номера UART. UART1-RX = R1 и UART1-TX = T1

Для подключения приемника от пульта управления желательно использовать UART2, контакты которого расположены рядом с SD картой:

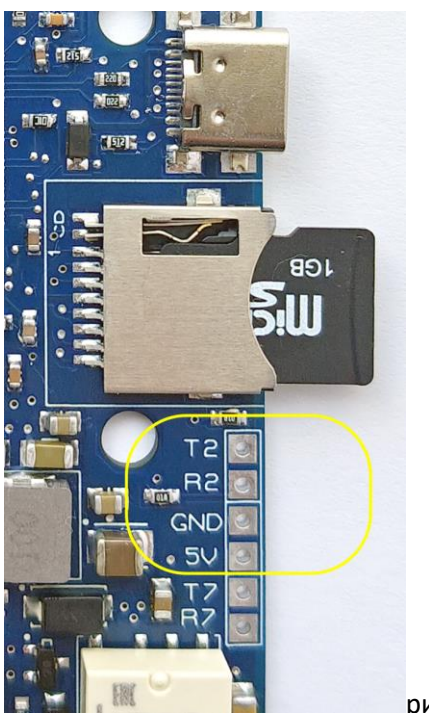

рис UART2.png

При этом RX приемника подключается к T2 контроллера, а TX приемника к R2. При необходимости питание приемника можно взять с контактов 5 вольт и GND, которые находятся рядом.

Модель пульта управления (или системы управления) определяет протокол передачи данных. Как правило используются системы с протоколом MAVLink или ELRS(CRSF). Протокол необходимо указать в конфигураторе порта для «SERIAL PORT 2 UART 2»

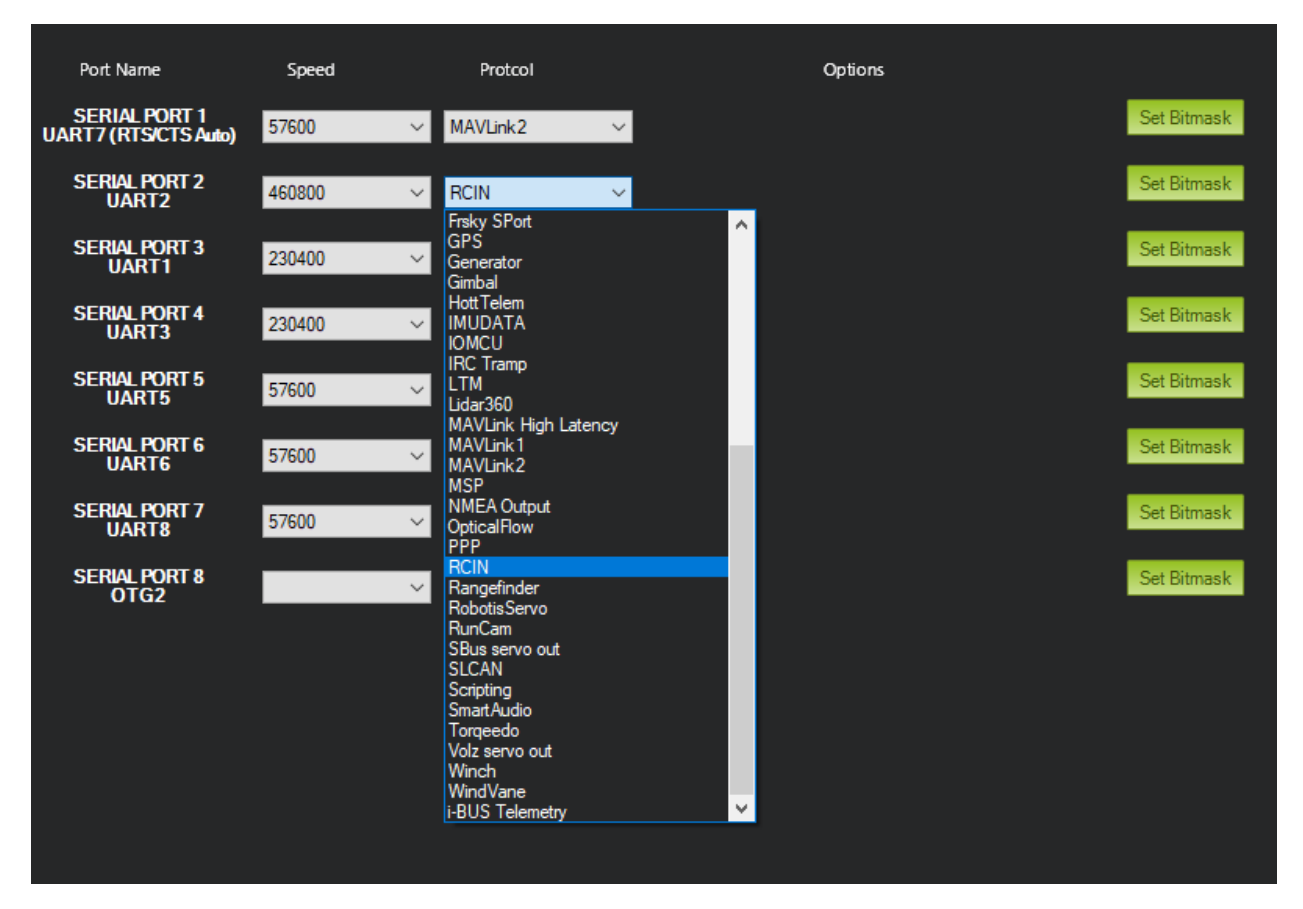

Если используется система MAVLink, то MAVLink2, если используется ELRS(CRSF) то RCIN:

Примечание — крайне нежелательно менять настройки у SERIAL PORT 8 OTG, так как он настроен на USB разъем и по нему подключается конфигуратор.

SERIAL PORT 3 UART 1 по умолчанию настроен на подключение GPS приемника. Промаркирован на плате как T1 и R1 (фиолетовое выделение на рисунке ниже)

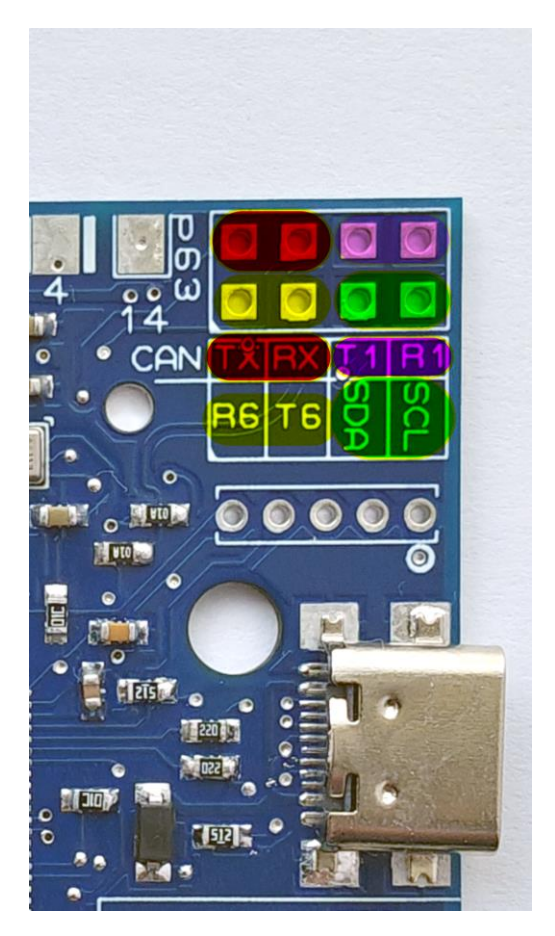

Для нужд пользователя еще остаются UART6 (SERIAL PORT 6) и UART7 (SERIAL PORT 1)

Рядом с контактами UART 1 находятся контакты шины I2C, посредством которой к контроллеру подключается магнитометр и приемник воздушного давления. Контакты помечены как SDA и SCL (зеленое выделение на рисунке).

Подключение по CAN шине на плате промаркировано как ТХ и RX (красное выделение на рисунке).

# 5. Двигатели и сервоприводы

Подключение двигателей или сервоприводов происходит чрез выходы PWM. У полетного контроллера «Неясыть» их 14 штук.

В первую очередь необходимо определиться с типом платформы:

- Для аппаратов с фиксированным крылом + квадропланы (целевая прошивка arduplane)
- Для аппаратов мультикоптеров (целевая прошивка arducopter)
- Для колесных, шагающих, плавающих аппаратов (целевая прошивка ardurover)

Каждый тип определяет сколько необходимо подключить сервоприводов и двигателей.

Далее будет описано подключение на примере платформы квадроплан

Компоновка:

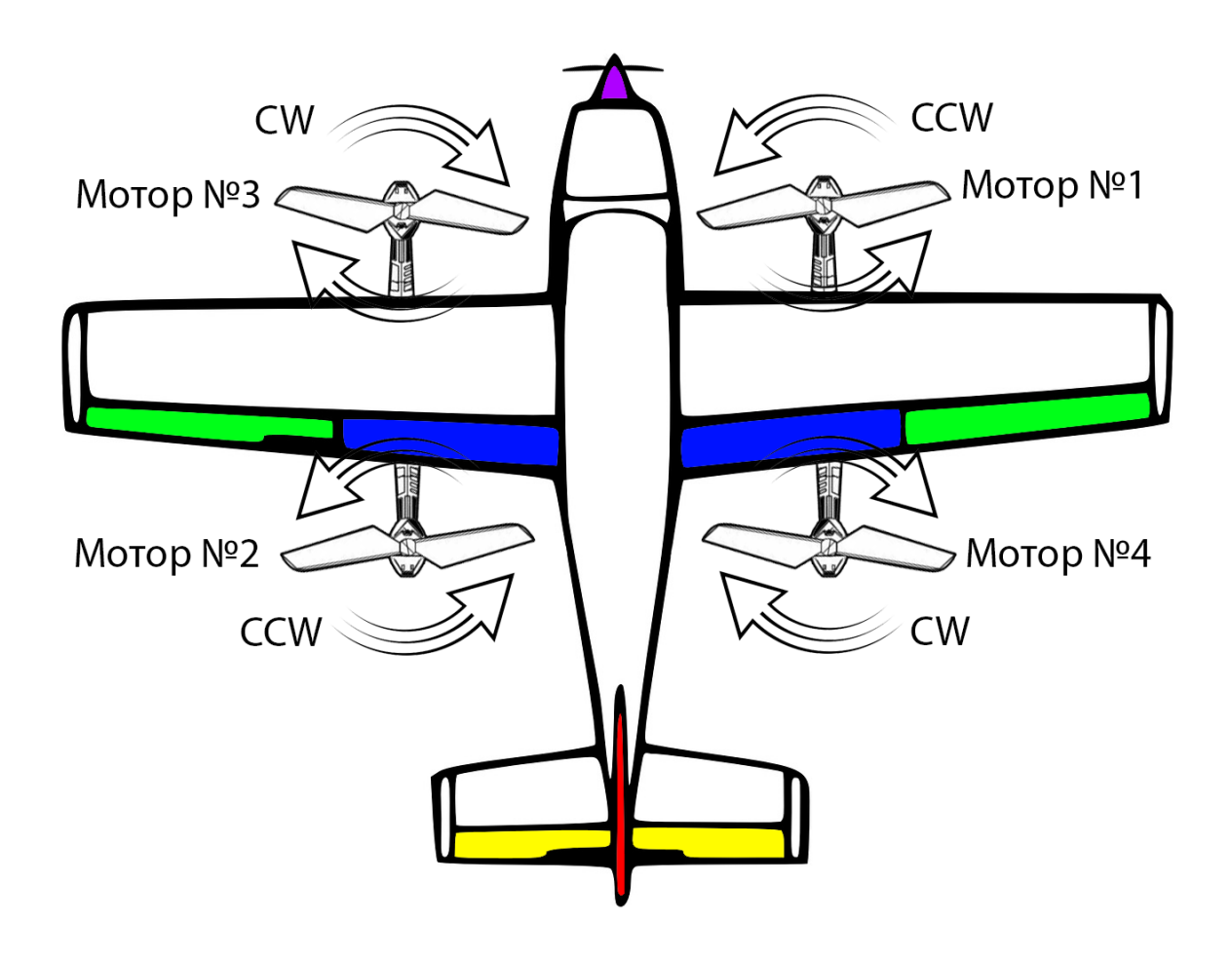

Задействованные элементы управления:

| Nº | тип                | Сущность для ardupilot    | примечание                    |
|----|--------------------|---------------------------|-------------------------------|
| 1  | Мотор №1           | Motor1                    | Подъемный двигатель           |
|    |                    |                           | вертикального взлета          |
| 2  | Мотор №2           | Motor2                    | Подъемный двигатель           |
|    |                    |                           | вертикального взлета          |
| 3  | Мотор №3           | Motor3                    | Подъемный двигатель           |
|    |                    |                           | вертикального взлета          |
| 4  | Мотор №4           | Motor4                    | Подъемный двигатель           |
|    |                    |                           | вертикального взлета          |
| 5  | Тянущий двигатель  | Throttle                  | Основной двигатель            |
| 6  | Хвостовой руль     | Rudder                    | Руль направления              |
| 7  | Правый руль высоты | Elevator                  | В зависимости от исполнения,  |
| 8  | Левый руль высоты  | Elevator                  | рулю высоты может             |
|    |                    |                           | потребоваться инверсия канала |
|    |                    |                           | управления сервоприводом,     |
|    |                    |                           | поэтому выделено два канала   |
| 9  | Первый Правый      | DifferentialSpoilerRight1 | Могут быть заменены на        |
|    | Интерцептор        |                           | правый и левый Aileron (как   |
| 10 | Первый Левый       | DifferentialSpoilerLeft1  | более простая конструкция)    |
|    | Интерцептор        |                           |                               |
| 11 | Второй Правый      | DifferentialSpoilerRight2 |                               |
|    | Интерцептор        |                           |                               |
| 12 | Второй Левый       | DifferentialSpoilerLeft2  |                               |
|    | Интерцептор        |                           |                               |

#### Конфигурация для квадроплана:

Квадроплан является подвидом платформы с фиксированным крылом (прошивка arduplane) с возможностью вертикального взлета и посадки VTOL (Vertical Take-Off and Landing).

Выбор режима квадроплана осуществляется включением опции «Q» (Q-Plane)

|                     |                              |                  |       |       |                                             |                                                                                                    | 00<br>FIXED WING |
|---------------------|------------------------------|------------------|-------|-------|---------------------------------------------|----------------------------------------------------------------------------------------------------|------------------|
| Basic Tuning        | OSD6_ENABLE                  | Name 🛆           | Value | Units | Options                                     | Desc                                                                                                    | Fav 🔺 📒          |
| QP Extended Tuning  | PLND_ENABLED                 | Q_ASSIST_ANGLE   | 30    | deg   | 0 90                                        | This is the angular error in attitude beyond which the quadplane VTOL motors will provide stability<br>assistance. This will only be used if Q_ASSIST_SPEED is also positive and non-zero. Assistance<br>will be during if the atticult is nativated to a name of the transfer the set of denses and the |                  |
| Onboard OSD         |                              | Q_ASSIST_DELAY   | 0.5   |       |                                             | This is delay between the assistance thresholds being met and the assistance starting.                                                                                                    |                  |
| MAVFф               |                              | Q_ASSIST_OPTIONS |       |       |                                             | Options for special QAssist features                                                                                                    |                  |
| User Params         | 00-HL<br>100-RC1<br>100-RC10 | Q_ASSIST_SPEED   | 0     | m/s   | 0 100                                       | This is the speed below which the quad motors will provide stability and lift assistance in fixed<br>wing modes. The default value of 0 disables assistance but will generate a pre-arm failure to                                                                                                    | - A              |
| Full Parameter List | ma⊷RC11<br>ma⊷RC12           | Q_BACKTRANS_MS   | 3000  | ms    | 0 10000                                     | Pitch angle will no see from 0 to angle max over this duration when switching into VTOL flight in<br>a position control mode. 0 Disables.                                                                                                    |                  |
|                     | - RC13<br>- RC14<br>- RC15   | Q_BCK_PIT_LIM    | 10    | deg   | 0.0 15.0                                    | This sets the maximum number of degrees of back or pitch up in Q modes when the airspeed is at<br>AIRSPEED_MIN, and is used to prevent excessive sutructural loads when pitching up                                                                                                    |                  |
|                     |                              | Q_ENABLE         | 1     |       | Enable                                      | This enables QuadPlane functionality, assuming multicopter motors start on output 5. If this is set to 2 then when starting AUTO mode it will initially be in VTOL AUTO mode.                                                                                                    | - Se             |
|                     | ant-RC3<br>ant-RC4           | Q_ESC_CAL        | 0     |       | 0:Disabled<br>1:ThrottleInput<br>2:Fullpout | This is used to calibrate the throttle range of the VTOL motors. Please read<br>https://ardupikot.org/bane/docs/quadplane.esc-calibration.html before using. This parameter is<br>in terminally out back to Dispute heat. This parameters with these offset in OSTAPULIZE mode.                          |                  |
|                     | RC5                          | Q_FRAME_CLASS    | 1     |       | 0:Undefined<br>1:Quad                       | Controls major frame class for multicopter component                                                                                                    |                  |

Рис qplane2.png

После чего будут доступны новые параметры, характерные этой модели.

#### Привязка двигателей:

Таблица линий двигателей \ сервомоторов контроллера «Неясыть»

| линия | PIN | Маркировка | описание |
|-------|-----|------------|----------|
|       |     | на плате   |          |

| PWM1  | 50 | 1       | Управление мотором или сервоприводом           |
|-------|----|---------|------------------------------------------------|
|       |    |         | двунаправленный. Группа 1                      |
| PWM2  | 51 | 2       | Управление мотором или сервоприводом. Группа 1 |
| PWM3  | 52 | 3       | Управление мотором или сервоприводом           |
|       |    |         | двунаправленный. Группа 1                      |
| PWM4  | 53 | 4       | Управление мотором или сервоприводом. Группа 1 |
| PWM5  | 54 | 5       | Управление мотором или сервоприводом           |
|       |    |         | двунаправленный. Группа 2                      |
| PWM6  | 55 | 6       | Управление мотором или сервоприводом. Группа 2 |
| PWM7  | 56 | 7       | Управление мотором или сервоприводом           |
|       |    |         | двунаправленный. Группа 3                      |
| PWM8  | 57 | 8       | Управление мотором или сервоприводом           |
|       |    |         | Группа 3                                       |
| PWM9  | 58 | 9       | Управление мотором или сервоприводом           |
|       |    |         | Группа 4                                       |
| PWM10 | 59 | 10      | Управление мотором или сервоприводом.          |
|       |    |         | Группа 4                                       |
| PWM11 | 60 | 11      | Управление мотором или сервоприводом. Без DMA. |
|       |    |         | Группа 5                                       |
| PWM12 | 61 | 12      | Управление мотором или сервоприводом. Без DMA. |
|       |    |         | Группа 5                                       |
| PWM13 | 62 | 13      | Управление мотором или сервоприводом. Без DMA. |
|       |    |         | Группа 5                                       |
| PWM14 | 63 | 14(p63) | Управление мотором или сервоприводом. Без DMA. |
|       |    |         | Группа 6                                       |

При выборе каналов двигателей необходимо учитывать группировку исходя из логики — одна группа = один протокол управления.

Моторы могут управляться либо по протоколу Dshot либо по PWM (частота 200-250 герц), сервоприводы только по PWM (50 герц). Поэтому моторы ставим на группу№1 (линии 1-4), остальные сервоприводы:

|                       | NFIG |                    |          |                            |     |       |        |        |  |
|-----------------------|------|--------------------|----------|----------------------------|-----|-------|--------|--------|--|
| Install Firmwerz      | #    | Position           | Reverse  | Function                   | I   | /lin  | Trim   | Max    |  |
| >> Mandatory Hardware |      | 1000               |          | Motor1                     | -   | 100 🌲 | 1500 🌲 | 1900 ≑ |  |
| Initial Tuno Paramot  | 2    | 1000               |          | Motor2                     | •   | 100 🌲 | 1500 🌲 | 1900 🌲 |  |
|                       | 3    | 1000               |          | Motor3                     | - [ | 100 🌲 | 1100 🗘 | 1900 🜲 |  |
| Accel Calibration     | 4    | 1000               |          | Motor4                     | - 1 | 100 🌲 | 1500 🌲 | 1900 ≑ |  |
| Compass               | 5    | 1050               |          | Throttle                   | •   | 050 韋 | 1500 🌲 | 1900 ≑ |  |
| Radio Calibration     | 6    | 1500               |          | Rudder                     | - 1 | 100 🌲 | 1500 🜲 | 1900 🜲 |  |
| Servo Output <        | 7    | 1500               | <b>-</b> | Flevator                   | •   | 100   | 1500 🚔 | 1900   |  |
| Serial Ports          | 8    | 1500               |          | Elevator                   |     | 100   | 1500   | 1900   |  |
| ESC Calibration       | 9    | 1500               |          |                            |     | 100   | 1500   | 1900   |  |
| Flight Modes          | 10   | 1500               |          |                            | · . | 100   | 1500   |        |  |
| FailSafe              | 11   | 1500               |          | Differential SpoilerLeft 1 | •   | 100   | 1500 - |        |  |
|                       |      | 1500               |          | DifferentialSpoilerRight2  | •   | 100 😄 | 1500 - | 1900 ≑ |  |
|                       | 12   | 15 <mark>00</mark> |          | DifferentialSpoilerLeft2   | •   | 100 🌲 | 1500 🌲 | 1900 🔶 |  |
| ADSB                  | 13   | 15 <mark>00</mark> |          | Disabled                   | -   | 100 🌲 | 1500 🜲 | 1900 🌲 |  |
| >> Optional Hardware  | 14   | 0                  |          | Disabled                   | -   | 100 🌲 | 1500 🜲 | 1900 ≑ |  |
| >> Advanced           | 15   | 0                  |          | Disabled                   | •   | 100 🌻 | 1500 🜲 | 1900 ≑ |  |
|                       | 16   | 0                  |          | Disabled                   | -   | 100 🌻 | 1500 🌻 | 1900 🚔 |  |
|                       |      |                    |          |                            |     |       |        |        |  |

# Рис qplane3.png

При установки парных сервоприводов (где есть деление на правый и левый) может получиться что по умолчанию сервопривод отрабатывает в другую сторону. В этом случае устанавливается признак «Reverse».

У контроллера «Неясыть» 14 линий управления, при вышеуказанной настройке занято 12 линий. Две оставшиеся линии можно использовать для сервоподвеса камеры:

ARDUP(LO) Æ HELP .. MAV3 △ Value Units Name **Basic Tuning** Options Desc - MIN\_GROUNDSPEED H- MIS MNT1\_RETRACT\_X -180.0 180.0 Mount roll angle when in retracted positi QP Extended Tuning Onboard OSD i⊒-MNT1 MNT1\_RETRACT\_Y -180.0 180.0 Mount pitch angle when in retracted posit deg MNI1\_DEFLI\_MOL MAVFto MNT1 DEVID MNT1\_RETRACT\_Z -180.0 180.0 deg Mount yaw angle when in retracted position MNT1\_LEAD User Params MNT1\_NEUTRAL MNT1\_ROLL\_MAX Mount Roll angle maximum 30 -180 180 deg Full Parameter List MNT1\_PITCH MNT1\_RC\_RATE MNT1\_ROLL\_MIN deg -180 180 Mount Roll angle minimum Planner MNT1\_ROLL MNT1\_SYSID\_DFLT Default Target sysID for the mount to point MNT1\_SYSID\_DFLT MNT1\_TYPE Servo MNT1\_TYPE unt Type MNT2\_TYPE MNT1\_YAW\_MAX -180 180 Mount Yaw angle maximum 180 deg MSP NAVL1 ÷ MNT1\_YAW\_MIN deg -180 180 Mount Yaw angle minimum 

Включить сервоподвес можно через опцию MNT1 (объект - дополнительный монтаж):

Рис qplane4.png

После этого подключить сервоприводы подвеса:

|                        | <b>S</b>         |                    | E<br>HELP |                            |   |        |        |        |
|------------------------|------------------|--------------------|-----------|----------------------------|---|--------|--------|--------|
| Install Firmware       | #                | Position           | Reverse   | Function                   |   | Min    | Trim   | Max    |
| >> Mandatory Hardware  | 1                | 1000               |           | Motor1                     | • | 1100 🌲 | 1500 🌲 | 1900 ≑ |
|                        | 2                | 1000               |           | Motor2                     | • | 1100 🚔 | 1500 🌲 | 1900 ≑ |
| Initial I une Paramete | 3                | 1000               |           | Motor3                     | • | 1100 🜲 | 1100 🜲 | 1900 🜲 |
| Accel Calibration      | 4                | 1000               |           | Motor4                     | Ŧ | 1100 🜲 | 1500 🜲 | 1900 🚔 |
| Compass                | 5                | 1050               |           | Thrattle                   |   | 1050   | 1500   | 1900   |
| Radio Calibration      | 6                | 1000               |           |                            |   |        |        |        |
| Servo Output           |                  | 15 <mark>00</mark> |           | Rudder                     | • |        | 1500 📮 | 1900   |
| Conic I Docto          | 1 <mark>7</mark> | 15 <mark>00</mark> |           | Elevator                   | • | 1100 ≑ | 1500 ≑ | 1900 🌲 |
| SenarPons              | 8                | 15 <mark>00</mark> |           | Elevator                   | • | 1100 韋 | 1500 🚔 | 1900 ≑ |
| ESC Calibration        | 9                | 15 <mark>00</mark> |           | DifferentialSpoilerRight1  | • | 1100 ≑ | 1500 🚔 | 1900 ≑ |
| Flight Modes           | 10               | 1500               |           | DifferentialSpoilerLeft1   | • | 1100 🜲 | 1500 🜲 | 1900 🜲 |
| FailSafe               | 11               | 1500               |           | DifferentialSpoilerBight2  | Ŧ | 1100 🚔 | 1500 🚖 | 1900 🚔 |
| HW ID                  | 12               | 1500               |           | Differential Constant of 2 |   | 1100   | 1500   | 1900   |
| ADSB                   | 13               | Ibuu               |           |                            | • | 1100   | 1500   |        |
|                        |                  | 15 <mark>00</mark> |           | Mount1Yaw                  | • |        | 1500 📮 | 1900   |
| >> Optional Hardware   | 14               | 1500               |           | Mount2Pitch                | • | 1100 ≑ | 1500 ≑ | 1900 ≑ |
| >> Advanced            | 15               | 0                  |           | Disabled                   | • | 1100 🚔 | 1500 🚔 | 1900 ≑ |
|                        | 16               | 0                  |           | Disabled                   |   | 1100   | 1500   | 1900   |

Рис qplane5.png

В итоге распределены все линии управления двигателями.

#### 6. Настройка управления

Настройку управления удобнее произвести в программе QGroundControl, так как данное программное обеспечение дает более удобный интерактивный способ привязки. Перед настройкой необходимо произвести подключение приемника согласно разделу «Подключение приемника и дополнительного внешнего оборудования».

Запуск QGroundControl и выбор раздела настроек:

QGroundControl подключается автоматически после запуска, если находит порт управления платой ardupilot, на подключение требуется 5-10 секунд.

После подключение необходимо зайти в настройки аппарата:

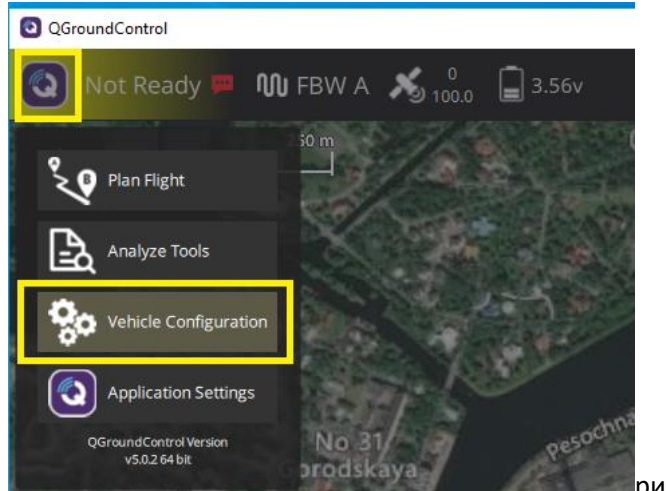

рис qgcontrol1.png

И пройти пошаговую настройку стиков управления раздела «Radio», следуя подсказкам программы:

| QGroundControl        |                                                                                                    | – 🗆 X                                                      |
|-----------------------|----------------------------------------------------------------------------------------------------|------------------------------------------------------------|
| < Exit Vehicle C      | onfiguration                                                                                                    |                                                            |
|                       |                                                                                                    |                                                            |
| 🚀 Summary             | Radio Config                                                                                                    |                                                            |
| 🕶 Radio               | The Radio Component is used to setup which channels on your RC Transmitter you will use for each vehicle control such as Roll, Pitch, Yaw and Throttle. It a<br>flight modes. Prior to flight you must also calibrate the extents for all of your channels. | lso allows you to assign switches and dials to the various |
| <b>M</b> Flight Modes | Attitude Controls                                                                                                    | Mode 1 Mode 2                                              |
| (••)) Sensors         | Roll                                                                                                    |                                                            |
| 📼 Power               | Pitch                                                                                                    |                                                            |
| 📩 Motors              | Yaw                                                                                                    |                                                            |
| 🔒 Safety              | Throttle                                                                                                    |                                                            |
| Camera                |                                                                                                    |                                                            |
| 😩 Remote Support      | Skip Cancel Calibrate                                                                                                    |                                                            |
| 🕤 Parameters          |                                                                                                    | Channel Monitor                                            |
| 📩 Firmware            | Additional Radio setup:                                                                                                    | 1 2                                                        |
|                       | Spektrum Bind CRSF Bind Copy Trims                                                                                                    | 3 4 5 6 6                                                  |

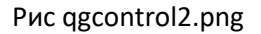

Пошаговая настройка позволит автоматически вывести минимальные и максимальные значения отклонения ручек управления и привязать их к осям.

Кроме привязки стиков необходимо привязать один из элементов управления к выбору режимов полета.

Режим полета — это набор шаблонов управления, реакций и степени вмешательства автоматизации в управление аппаратом. Есть полностью ручные режимы полета, а есть полностью автоматизированные. На данном этапе необходимо привязать несколько режимов, которые обеспечат проверочный полет.

Функционал страницы Flight Modes интерактивен, включая или выключая тумблеры (переключатели) на пульте можно видеть реакцию на странице (активные режимы и каналы будут подсвечиваться желтым). Необходимо выбрать канал для управления режимами полета и задать несколько вариантов: Режим FBWA – необходим для первых тестовых подлетов. В этом режиме контроллер обеспечивает стабилизацию аппарата с учетом наклона ручек управления (если ручки отпустить, то аппарат будет стремиться встать по горизонту)

Режим Loiter – режим удержание позиции. Как высоты, так и местоположения

| < Exit Vehicle C      | onfiguration                                                  |                                               |  |  |  |  |  |  |  |
|-----------------------|---------------------------------------------------------------|-----------------------------------------------|--|--|--|--|--|--|--|
| 🚀 Summary             | Flight Modes Config                                           |                                               |  |  |  |  |  |  |  |
| 💿 Radio               | Flight Modes Setup is used to configure the transmitter swite | ches associated with Flight Modes.            |  |  |  |  |  |  |  |
| <b>M</b> Flight Modes | ilight Mode Settings                                          | Switch Options                                |  |  |  |  |  |  |  |
| ((•)) Sensors         | Flight mode channel: Channel 8 🔻                              | Channel option 6 : AirMode 🔫                  |  |  |  |  |  |  |  |
| Power                 | Flight Mode 1 FBWA - PWM 0 - 1230                             | Channel option 7 : ArmDisarm (4.2 and higher) |  |  |  |  |  |  |  |
| Motors                | Flight Mode 2 ACRO  PWM 1231 - 1360                           | Channel option 8 : Do Nothing                 |  |  |  |  |  |  |  |
| Camera                | Flight Mode 3 ACRO 🔻 PWM 1361 - 1490                          |                                               |  |  |  |  |  |  |  |
| 😩 Remote Support      | Flight Mode 4 ACRO  PWM 1491 - 1620                           | Channel option 9 : Crow Select 🔻              |  |  |  |  |  |  |  |
| 🕤 Parameters          | Flight Mode 5 Loiter   PWM 1621 - 1749                        | Channel option 10 : Do Nothing 🔹              |  |  |  |  |  |  |  |
| 📩 Firmware            | Flight Mode 6 Loiter - PWM 1750 +                             | Channel option 11 : Do Nothing 🔫              |  |  |  |  |  |  |  |
|                       |                                                               | Channel option 12 : Do Nothing 🔹              |  |  |  |  |  |  |  |
|                       |                                                               | Channel option 13 : Do Nothing 🗾              |  |  |  |  |  |  |  |
|                       |                                                               | Channel option 14 : Do Nothing 👻              |  |  |  |  |  |  |  |
|                       |                                                               | Channel option 15 : Do Nothing                |  |  |  |  |  |  |  |
|                       |                                                               | Channel option 16 : Do Nothing                |  |  |  |  |  |  |  |

Режим ACRO – режим без автоматической стабилизации

Рис qgcontrol3.png

На этой же форме можно привязать переключатели пульта к релейным выходам.

| O QGroundControl             |                                                                                                    |                                     |                     |                 |
|------------------------------|----------------------------------------------------------------------------------------------------|-------------------------------------|---------------------|-----------------|
| < Exit Vehicle Configuration |                                                                                                    |                                     |                     |                 |
| 🚀 Summary                    | Flight Modes Config<br>Flight Modes Setup is used to configure the transmitter switches associated with Flight Modes. |                                     |                     |                 |
| <b>M</b> Flight Modes        | light Mode Settings                                                                                                   |                                     | Switch Options      |                 |
| ((•)) Sensors                | Flight mode channel:                                                                                                  | Channel 8 🔫                         | Channel option 6 :  | AirMode 🔫       |
| Power  Motors                | Flight Mode 1 FBWA                                                                                                    | ▼ PWM 0 - 1230                      | Channel option 7 :  | CIRCLE Mode 🔻   |
| Safety                       | Flight Mode 2 ACRO                                                                                                    | ▼ PWM 1231 - 1360                   | Channel option 8 :  | Do Nothing 🔻    |
| Camera                       | Flight Mode 3 ACRO                                                                                                    | ▼ PWM 1361 - 1490 ▼ PWM 1491 - 1620 | Channel option 9 :  | Relay2 On/Off 🔻 |
| Remote Support Parameters    | Flight Mode 5 Loiter                                                                                                  | • PWM 1621 - 1749                   | Channel option 10 : | Relay1 On/Off 🝷 |
| 📩 Firmware                   | Flight Mode 6 Loiter                                                                                                  | - PWM 1750 +                        | Channel option 11 : | Do Nothing 🔹    |
|                              |                                                                                                    |                                     | Channel option 12 : | Do Nothing 🔻    |
|                              |                                                                                                    |                                     | Channel option 13 : | Do Nothing 🔻    |
|                              |                                                                                                    |                                     | Channel option 14 : | Do Nothing 🔻    |
|                              |                                                                                                    |                                     | Channel option 15 : | Do Nothing 🝷    |
|                              |                                                                                                    |                                     | Channel option 16 : | Do Nothing 🔫    |

Рис relay1.png

# 7. Проверка разрешения на взлет:

При выполненных вышеописанных действиях, аппарат готов к проверке на взлет, удобнее это проверить в Mission Planner.

По – умолчанию разрешение на полет (ARMING) не выдается до соблюдения ряда проверок:

Наиболее актуальные:

- Наличие подключённого пульта управления
- Наличие устойчивой навигации
- Шум датчиков не превышает предельного.

Мешающие выдачи разрешения параметры отображаются на экране:

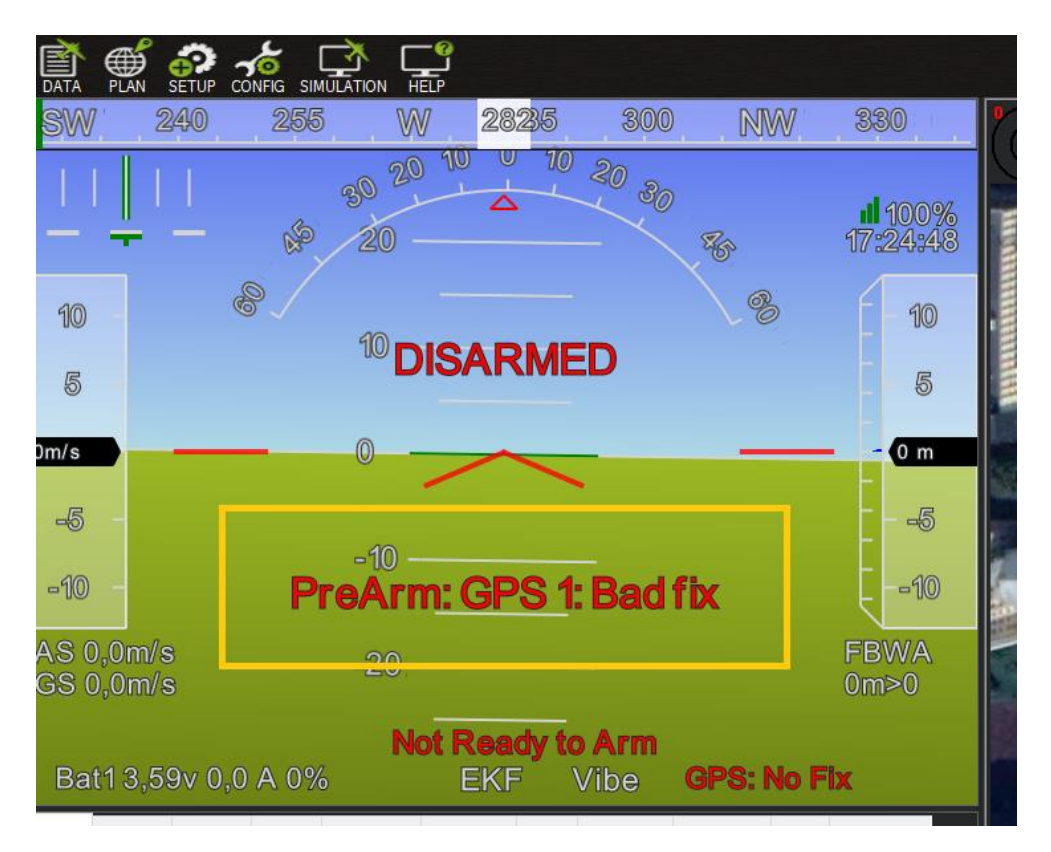

Рис ARM1.png

Почти все ограничения можно отключить, проверив на сайте ARDUPILOT на какой параметр они завязаны и отредактировав\отключив в настройках платформы (вкладка «CONFIG» -> «Full Parameter List»)

Полный список сообщений можно получить на основной странице Mission Planner

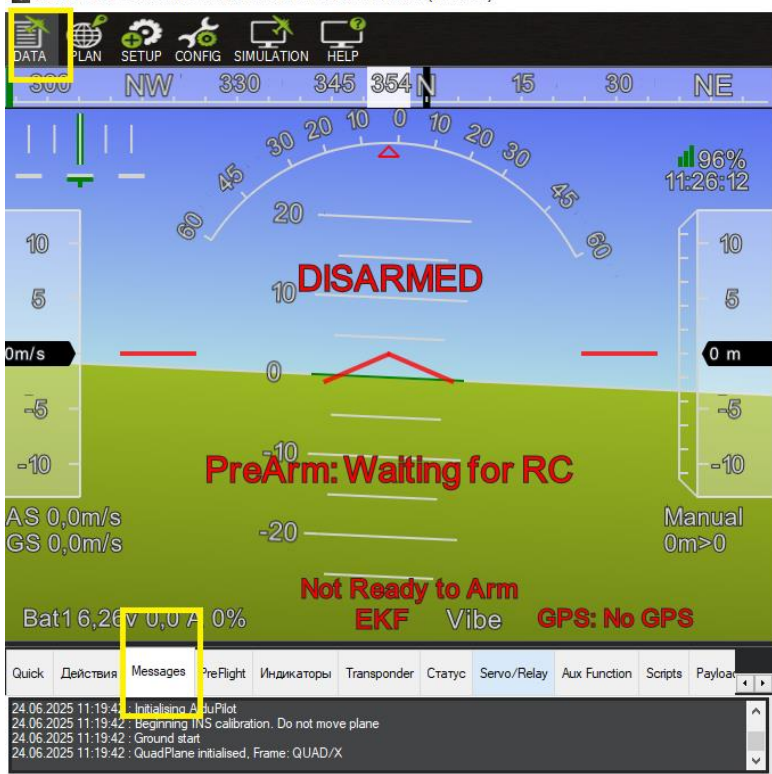

Mission Planner 1.3.82 build 1.3.8979.17128 ArduPlane V4.7.0-dev (63a40b65)

Рис ARM2.png

Блокирующие сообщения маркируются «PreArm»

## 20.06.2025 13:47:13 : PreArm: AHRS: waiting for home

## 20.06.2025 13:47:13 : PreArm: Waiting for RC

20.06.2025 13:47:02 : IMU0: fast sampling 2.0kHz/2.0kHz

20.06.2025 13:47:02 : RCOut: PWM:1-14

20.06.2025 13:47:02 : Strix\_H7-Wing xxxxx xxxxx xxxxx xxxxxx

20.06.2025 13:47:02 : ChibiOS: c6d0293e

20.06.2025 13:47:02 : ArduPlane V4.7.0-dev (xxxxxx)

В данном случае аппарат ждет включение пульта (**Waiting for RC**) и ожидает, когда система ориентации и определения местоположения (AHRS) получит данные (например, GPS поймает спутники навигации).

После окончания всех ожиданий, можно запросить разрешение на взлет:

# Для этого руль направления (стик Yaw) отклонить вправо на 3-5 секунд. После чего на экране появиться надпись «ARMED»

Mission Planner 1.3.82 build 1.3.8979.17128 ArduPlane V4.5.7 (0358a9c2)

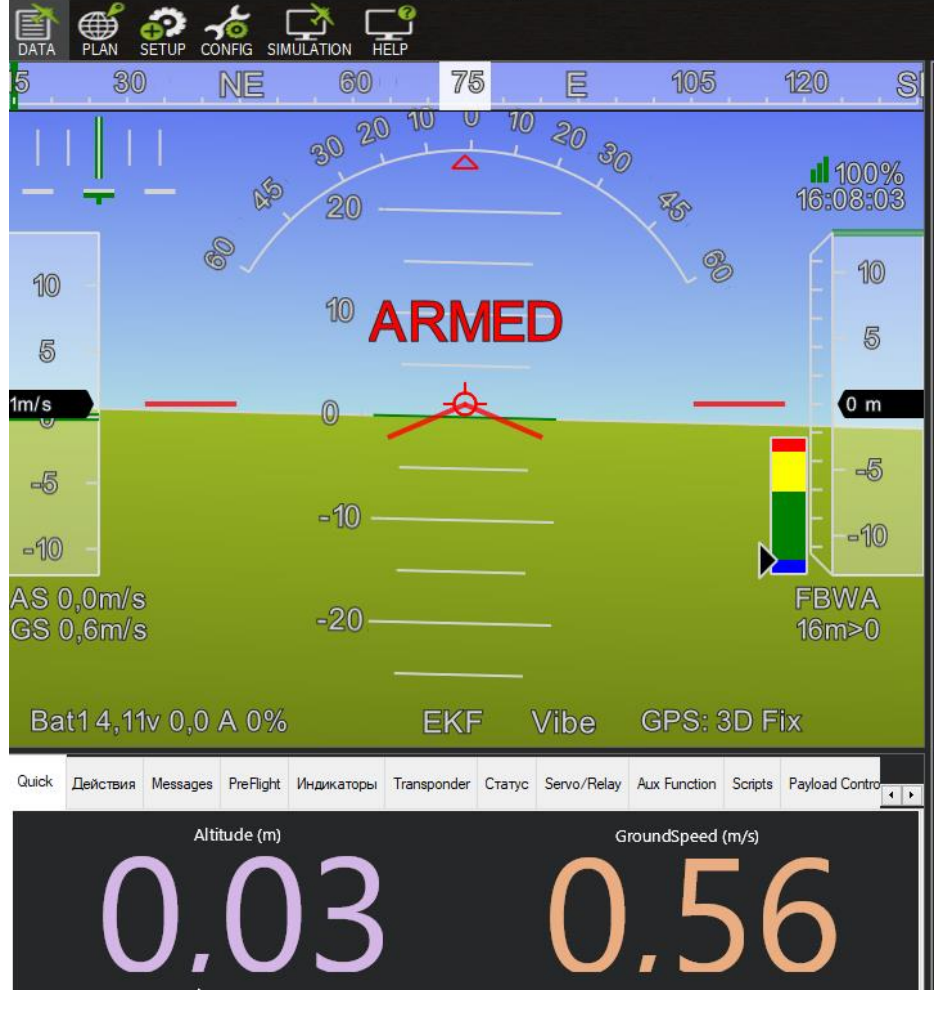

Рис Arm3.png

Дальнейшие настройки производятся под конкретный аппарат и его периферию, согласно описанию работы ardupilot.